#### Reserva de Laboratorios

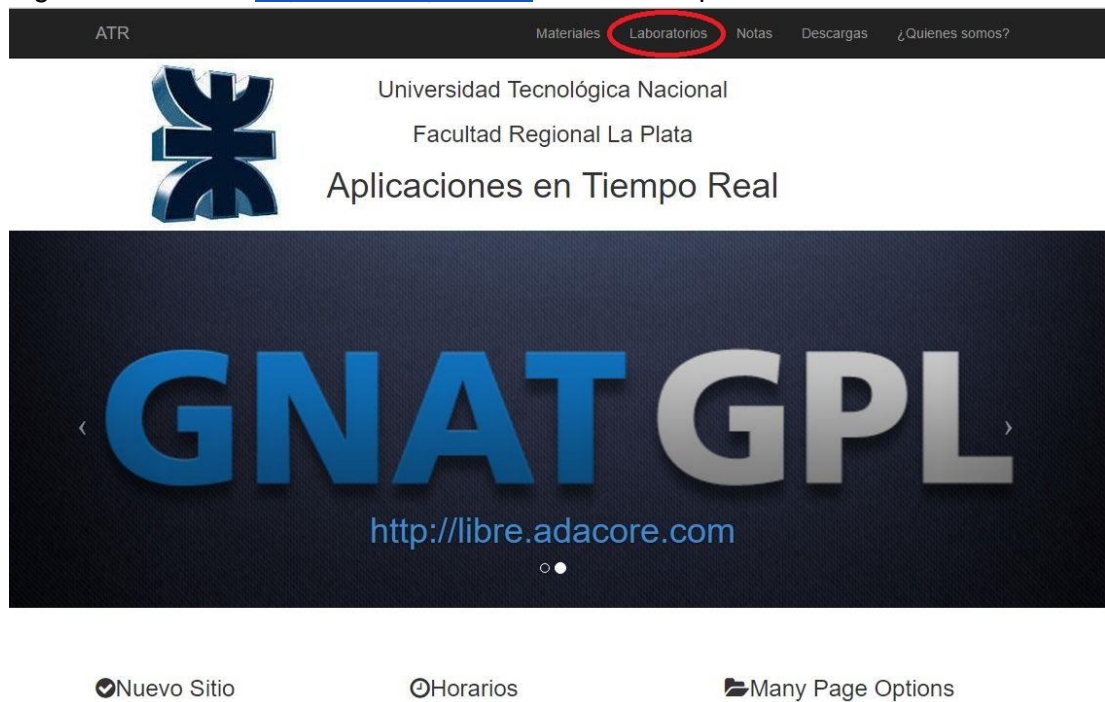

Ingresar a la URL: http://atr.thedj.com.ar e ir a la solapa "Laboratorios"

### En la parte inferior ir a "Reserva de laboratorios"

| ATR                                                            | Materiales                                                                                                    | Laboratorios | Notas                                     | Descargas                                                 | ¿Quienes somos?                           |
|----------------------------------------------------------------|----------------------------------------------------------------------------------------------------|--------------|-------------------------------------------|-----------------------------------------------------------|-------------------------------------------|
| Laboratorios Remotos                                           |                                                                                                    |              |                                           |                                                           |                                           |
| Brebe descripcion. {foto de los labs}                          |                                                                                                    |              |                                           |                                                           |                                           |
|                                                                | 1200×300                                                                                                    |              |                                           |                                                           |                                           |
| Lista de Laboratorios                                          |                                                                                                    |              |                                           |                                                           |                                           |
| Laboratorio Arduino #1<br>Laboratorio arduino con un semáforo. | Laboratorio Galileo #1<br>Lorem ipsum dolor sit amet, consectetur<br>adipisicing elit. Illo itaque ipsum sit harum. |              | Laborator<br>Lorem ipsur<br>adipisicing e | <b>io Paralelo</b><br>n dolor sit am<br>elit. Illo itaque | #1<br>et, consectetur<br>ipsum sit harum. |
| Reserva de Laboratorios                                        |                                                                                                    |              |                                           |                                                           |                                           |
| Seleccione el Laboratorio:                                     | uispuniure paid SU USU<br>Harariae dienaniblee nara reeenvar el labarataria                                         |              |                                           |                                                           |                                           |

### Seleccionar el laboratorio

### Reserva de Laboratorios

Seleccione un laboratorio y una fecha para verificar si esta disponible para su uso

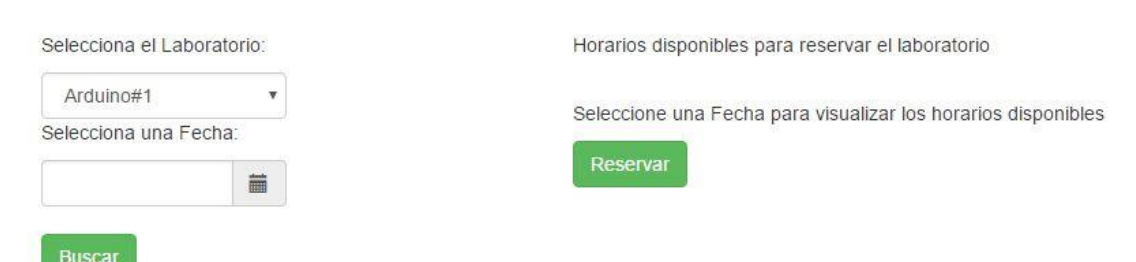

Luego la fecha y dar al botón "Buscar"

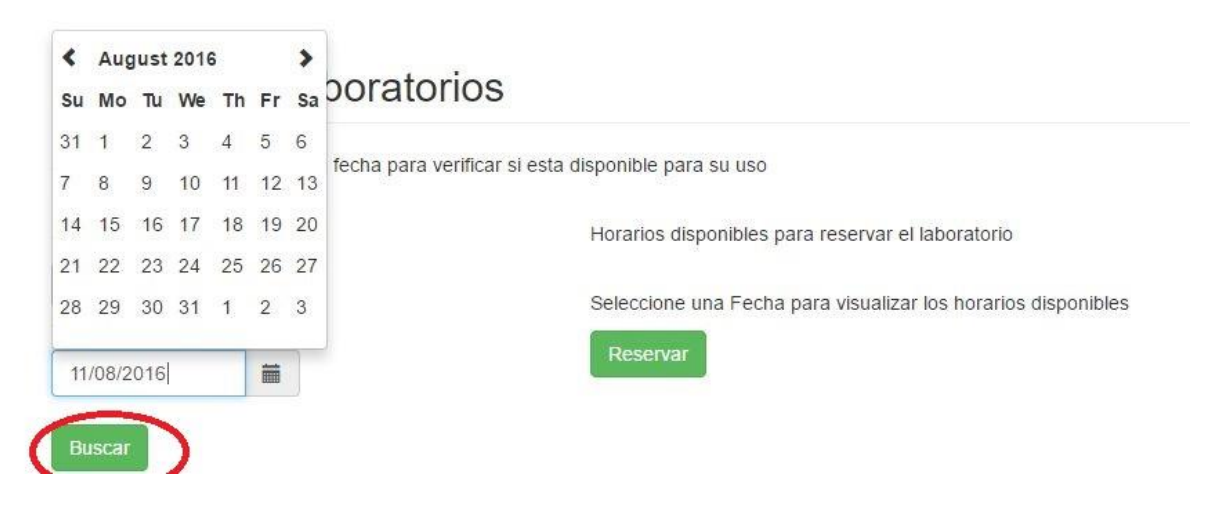

y por último mostrará las horas disponibles para seleccionar, seleccionar una hora y dar al botòn "Reservar"

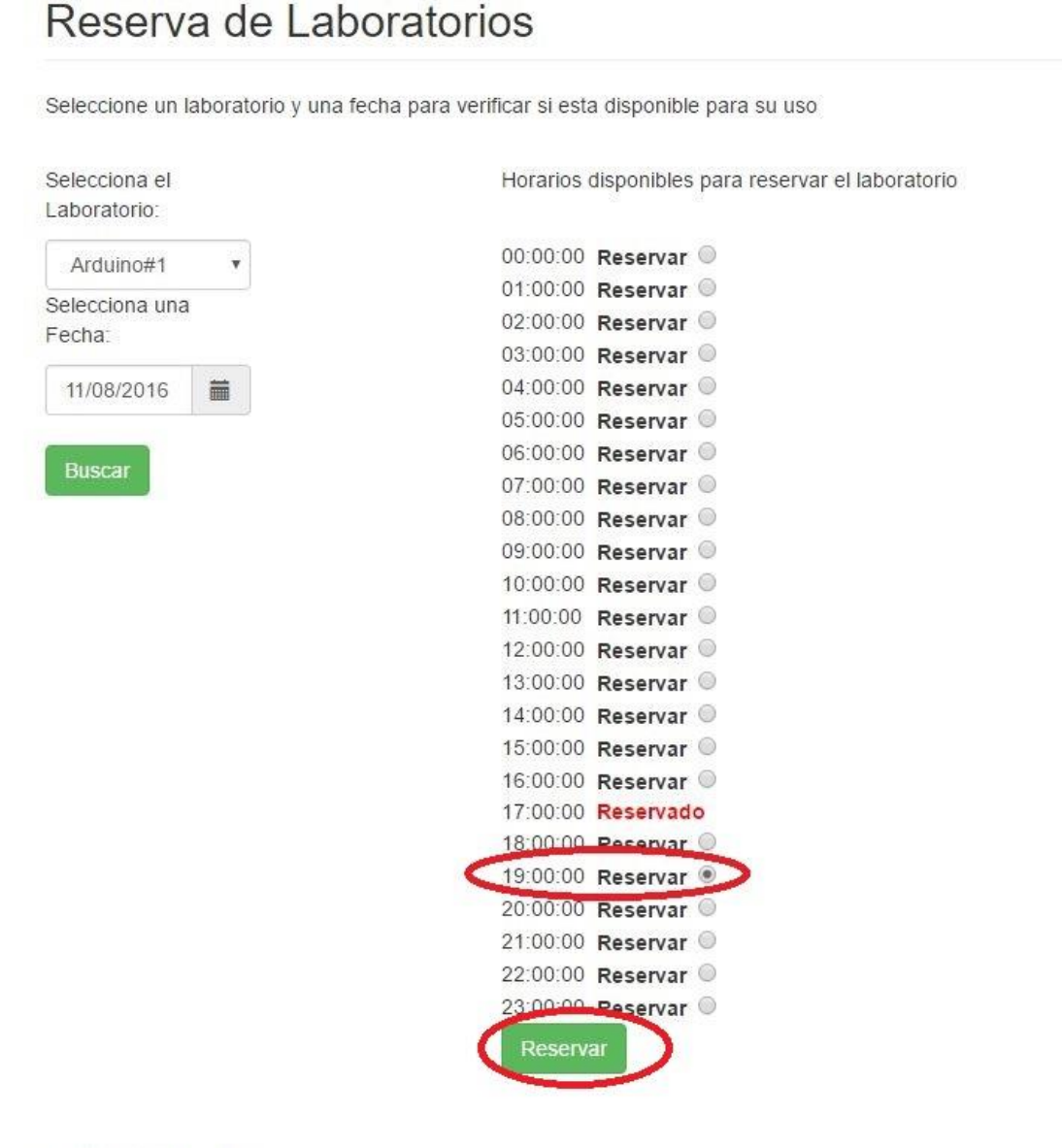

Copyright © ATR 2016

Verificar los datos que aparecen en la pantalla e ingresar el Email (que será el usuario necesario para loguearse hay que ingresar una dirección de email vàlida porque se le enviarà un email), y la contraseña.

|                                                                                                    | Confirmación de Reserva                                                                  | N                            | lateriales | Laboratorios | Notas | Descargas | ۶Qu |
|----------------------------------------------------------------------------------------------------|------------------------------------------------------------------------------------------|------------------------------|------------|--------------|-------|-----------|-----|
| serva de Laborat                                                                                               | Son correctos los datos pa                                                               | ara reservar el laboratorio? |            |              |       |           |     |
| ione un laboratorio y una fecha par                                                                            | Laboratorio                                                                              | Arduino#1                    |            |              |       |           |     |
| iona el                                                                                                    | Día                                                                                      | 11/08/2016                   |            |              |       |           |     |
| uino#1                                                                                                    | Hora                                                                                     | 19:00:00                     |            |              |       |           |     |
| iona una                                                                                                    | Se usará el email como ac                                                                | cceso al laboratorio         |            |              |       |           |     |
| 8/2016                                                                                                    | Email:                                                                                   | mzabaljauregui@gmail.com     |            |              |       |           |     |
| tar in the second second second second second second second second second second second second second second s | Password:                                                                                | ••••                         |            |              |       |           |     |
|                                                                                                    |                                                                                          |                              |            |              |       |           |     |
|                                                                                                    |                                                                                          |                              | Canc       | el Submit    |       |           |     |
|                                                                                                    | 14:00:00 Reservar ©                                                                      |                              | _          | _            |       |           |     |
|                                                                                                    | 16:00:00 Reservar ©<br>17:00:00 Reservar ©<br>18:00:00 Reservar ©<br>19:00:00 Reservar © |                              |            |              |       |           |     |
|                                                                                                    | 21:00:00 Reservar C                                                                      |                              |            |              |       |           |     |

Después de dar al botòn de enviar aparecerá la confirmación

# Reserva de Laboratorios

| Selecciona el  | Horarios disponibles para reservar el laboratorio |
|----------------|---------------------------------------------------|
| Laboratorio:   |                                                   |
| Arduino#1 🔻    | Seleccione otra fecha                             |
| Selecciona una | Reservar                                          |
| Fecha:         |                                                   |
| 11/08/2016     |                                                   |

El laboratorio estará disponible durante 1 hora......

El email deberìa llegar con el siguiente formato

UTN - Laboratorios Remotos <mzabaljauregui@gmail.com> para mi 💌

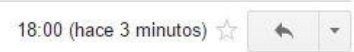

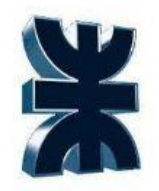

Universidad Tecnológica Nacional

Facultad Regional La Plata

## Aplicaciones en Tiempo Real

Reserva de Laboratorios Remoto

Usuario: <u>mzabaljauregui@gmail.com</u> Password: test Laboratorio: Arduino#1 Día: 11/08/2016 Hora inicio: 19:00:00 Tiempo de reserva: 1 Hora Url para el acceso al laboratorio: <u>http://atr.thedj.com.ar.9999/guacamole</u>